## ARBRE DE CONNAISSANCES POUR KEYNOTE

|                                                                          | Enseignants |  |  |  |  |  |  |  |
|--------------------------------------------------------------------------|-------------|--|--|--|--|--|--|--|
| Objectifs atteints<br>pour Keynote                                       |             |  |  |  |  |  |  |  |
| Trouver Keynote dans le Finder et<br>l'ouvrir                            |             |  |  |  |  |  |  |  |
| Enregistrer le Keynote                                                   |             |  |  |  |  |  |  |  |
| Choisir ou changer le thème                                              |             |  |  |  |  |  |  |  |
| Choisir un modèle                                                        |             |  |  |  |  |  |  |  |
| Ajouter une dia                                                          |             |  |  |  |  |  |  |  |
| Déplacer une dia                                                         |             |  |  |  |  |  |  |  |
| Ajouter une zone de texte, changer la<br>police, la taille et la couleur |             |  |  |  |  |  |  |  |
| Insérer et modifier une image                                            |             |  |  |  |  |  |  |  |
| Ajouter une vidéo                                                        |             |  |  |  |  |  |  |  |
| Ajouter du son                                                           |             |  |  |  |  |  |  |  |
| Ouvrir et utiliser l'inspecteur                                          |             |  |  |  |  |  |  |  |
| Ajouter une transition sur la dia                                        |             |  |  |  |  |  |  |  |
| Ajouter une composition                                                  |             |  |  |  |  |  |  |  |
| Ajouter des liens                                                        |             |  |  |  |  |  |  |  |
| Ajouter un tableau et le modifier                                        |             |  |  |  |  |  |  |  |
| Ajouter un graphique et le modifier                                      |             |  |  |  |  |  |  |  |
| Lancer le diaporama mode plein écran                                     |             |  |  |  |  |  |  |  |